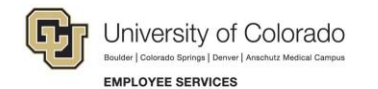

## Human Capital Management: Job Aid

## Disabling Pop-Up Blockers and Clearing Cache

When pop-up blockers are enabled, your system may fail to display forms, subforms, and applications. When data is saved in your cache, your browser fails to display up-to-date information. Steps may vary depending on the version of your browser. Refer to the browser's online help for more information.

| Browser           | Disable Pop-Up Blocker                                                                                                    | Clear Cache                                                                                                    |
|-------------------|----------------------------------------------------------------------------------------------------|----------------------------------------------------------------------------------------------------|
| Internet Explorer | <ol> <li>Click Tools at the top of the browser.</li> <li>Click Internet options.</li> <li>Click the Privacy tab.</li> <li>Clear the Turn on Pop-up Blocker check box.</li> <li>Click OK.</li> </ol>                                                                                                    | <ol> <li>Press Ctrl+Shift+Delete.</li> <li>Select checkboxes:         <ul> <li>Temporary Internet files and website files</li> <li>Cookies and website data</li> <li>History</li> </ul> </li> <li>Click Delete.</li> </ol>                                                              |
| Microsoft Edge    | <ol> <li>Click Settings and more at the top of the browser.</li> <li>Click Settings.</li> <li>Click View advanced settings.</li> <li>Click Block pop-ups so they are off.</li> </ol>                                                                                                    | <ol> <li>Press Ctrl+Shift+Delete.</li> <li>Click Choose what to clear, under Clear browsing data.</li> <li>Select checkboxes:         <ul> <li>Browsing history</li> <li>Cookies and saved website data</li> <li>Cached data and files</li> </ul> </li> <li>Click Clear.</li> </ol>     |
| Google Chrome     | <ol> <li>Click Customize and control Google Chrome at the top of<br/>the browser.</li> <li>Click Settings.</li> <li>Scroll down and click Advanced.</li> <li>In the Privacy and security section, click Content settings.</li> <li>Click Pop-ups and redirects.</li> <li>Select Allowed for all sites to show pop-ups.</li> </ol> | <ol> <li>Press Ctrl+Shift+Delete.</li> <li>Click Choose what to clear, under Clear browsing data.</li> <li>Select checkboxes:         <ul> <li>Browsing history</li> <li>Cookies and other site data</li> <li>Cached images and files</li> </ul> </li> <li>Click Clear data.</li> </ol> |
| Mozilla Firefox   | <ol> <li>Click the Open menu button and choose Options.</li> <li>Click the Privacy &amp; Security on the left side of the page.</li> <li>Under the Permissions section, clear the Block pop-up windows checkbox.</li> </ol>                                                                                                    | <ol> <li>Click the Open menu button and choose Options.</li> <li>Under Cookies and Site Data, click Clear Data.</li> <li>Select checkboxes:         <ul> <li>Cookies and Site Data</li> <li>Cached Web Content</li> </ul> </li> <li>Click Clear.</li> <li>Click Clear Now.</li> </ol>   |